|    |                                                                             | OMAS I<br>UNIVERS                                                                                   | MORE<br>ITY<br>S | ,              | F          | Registr<br>Gui | ration<br>de |          |
|----|-----------------------------------------------------------------------------|----------------------------------------------------------------------------------------------------|------------------|----------------|------------|----------------|--------------|----------|
|    | For S                                                                       | Students                                                                                            |                  |                |            |                |              |          |
| 1. | Log into                                                                    | Log into MyTMU at <a href="https://mytmu.thomasmore.edu/ICS/">https://mytmu.thomasmore.edu/ICS/</a> |                  |                |            |                |              |          |
|    | 1                                                                           | Username                                                                                            |                  |                | <b>*</b> P | assword        |              | Login    |
| 2. | Click on "Student Services" found on the menu along the top of the webpage. |                                                                                                    |                  |                |            |                |              |          |
|    | <b>П</b> т<br>Ноте                                                          | HOMAS MO<br>UNIVERSITY                                                                              | RE               | Student        | Service    | Resources      | IT Services  | My Pages |
| 3  | Click on                                                                    | "Registration" i                                                                                    | in the Studen    | t Services m   | henu       |                |              |          |
| 5. | CIICK OII                                                                   |                                                                                                    | in the studen    | t Sci vices ii | iciiu.     |                |              |          |

## Course Registration

4. Choose the term and program (undergraduate/graduate) for which you want to register. If you need to enroll in both undergraduate and graduate-level courses at the same time, you must do two registration processes, one for each program, and register for the courses under the appropriate program.

| Term:               | FA 2016 V     |                                                                                                    |
|---------------------|---------------|----------------------------------------------------------------------------------------------------|
| Student<br>Program: | Undergraduate | Select the Student Program for this registration and then select the Course Program to find a course. |

5. Complete both the "Personal Info Update" and "Registration Agreement Form" by clicking on the links.

| 130                                    |                                                                |  |  |  |  |  |
|----------------------------------------|----------------------------------------------------------------|--|--|--|--|--|
|                                        | This form is used to collect data for the Personal Info Update |  |  |  |  |  |
| Complete the Personal Info Undate form |                                                                |  |  |  |  |  |
| Comprete die reisonal and opdate form  |                                                                |  |  |  |  |  |
|                                        |                                                                |  |  |  |  |  |
| Registration Agreement                 |                                                                |  |  |  |  |  |
|                                        | This form is for the registration agreement                    |  |  |  |  |  |
|                                        |                                                                |  |  |  |  |  |
| 0                                      | Complete the Registration Agreement form                       |  |  |  |  |  |

- 6. After reviewing the agreement, check the box next to "I HAVE READ..." and choose "submit."
- 7. Select "Add by Course Code" and enter the "Course Code" (example: HIS101). Available sections will appear in a drop-down format. When finished click on "Add Courses(s)."

| Add by Course Code Course Search                                                                                             |              |  |  |  |  |  |  |  |
|----------------------------------------------------------------------------------------------------|--------------|--|--|--|--|--|--|--|
| U                                                                                                    |              |  |  |  |  |  |  |  |
| To add a course, start typing its course code in the box below.<br>A drondown of courses that match what you have typed will |              |  |  |  |  |  |  |  |
| appear. Select the course code and section number you want                                                                   |              |  |  |  |  |  |  |  |
| from the dropdown. You can add up to six courses at a time                                                                   |              |  |  |  |  |  |  |  |
| using this feature. If you don't know the course or section                                                                  |              |  |  |  |  |  |  |  |
| 2 2 2 2 2 2 2 2 2 2 2 2 2 2 2 2 2 2 2                                                                                        |              |  |  |  |  |  |  |  |
| Course Code:                                                                                                    | Course Code: |  |  |  |  |  |  |  |
| 1.                                                                                                    | 2.           |  |  |  |  |  |  |  |
| 3.                                                                                                    | 4.           |  |  |  |  |  |  |  |
|                                                                                                    |              |  |  |  |  |  |  |  |
| 5.                                                                                                    | 6.           |  |  |  |  |  |  |  |
| Add Course(s)                                                                                                    |              |  |  |  |  |  |  |  |
|                                                                                                    |              |  |  |  |  |  |  |  |

Office of the Registrar REGISTRATION GUIDE

The course will now appear on your schedule. Any issues (prerequisites not met, etc.) will show with a notification.